## How to find the SecureInbox URL for a User

| T        | Sendit Certified  | ≡    |            | Q Search mail |               | ~                                   | ? |       | 0 | € |
|----------|-------------------|------|------------|---------------|---------------|-------------------------------------|---|-------|---|---|
|          |                   | 🖬 Se | ecure Inbo | x             |               |                                     |   |       |   |   |
|          | New Email         |      |            | From          | Subject       | Received                            |   | Actio | n |   |
|          | Dashboard         |      | Δ          | Robert Downey | FW:test       | 09/22/2021 06:34:24 PM Asia/Karachi | e | :     | i |   |
| v<br>0   | Secure Vault      |      | Δ          | Robert Downey | test          | 09/22/2021 04:50:35 PM Asia/Karachi | e | :     | Î |   |
|          | Secure Inbox      |      | R          | Sai Maheshwar | RE:Esign demo | 09/21/2021 03:39:45 PM Asia/Karachi | e | :     | Î |   |
| :        | Contact 🗸 🗸       |      | <b>W</b>   | William Smith | test          | 09/20/2021 08:59:01 AM Asia/Karachi |   | :     | Î |   |
| ۵        | Options ^         |      |            | Robert Downey | test          | 09/16/2021 02:32:05 PM Asia/Karachi | ē | :     | - |   |
| θ        | Account Settings  |      |            | Robert Downey | test          | 09/16/2021 02:22:58 PM Asia/Karachi | 0 | :     | Î |   |
| l 🖿      | Admin Settings    |      | A          | Robert Downey | RE: Test      | 09/16/2021 10:23:59 AM Asia/Karachi | e | :     | Î |   |
| <b>±</b> | Downloads & Tools |      | A          | Robert Downey | Test          | 09/15/2021 10:50:41 AM Asia/Karachi |   | :     | Î |   |
| €        | Logout            |      | A          | Carl Rock     | Test          | 09/13/2021 11:33:40 AM Asia/Karachi | e | :     | Î |   |

→ Log into your SenditCertified account and on the side menu click on the "**Options**" and select "**Admin Settings**".

| -  | Sendit Certified  | =                                                                        | /                    | ? 🙆 E                       |  |  |  |  |
|----|-------------------|--------------------------------------------------------------------------|----------------------|-----------------------------|--|--|--|--|
|    |                   | 🖿 Admin Settings                                                         |                      |                             |  |  |  |  |
|    | New Email         |                                                                          |                      |                             |  |  |  |  |
|    | Dashboard         | Company Information User Accounts Secure Inboxes Outlook Add-In Settings |                      |                             |  |  |  |  |
|    |                   |                                                                          |                      |                             |  |  |  |  |
| •  | Secure Package 🗸  | Company Logo                                                             | ſ                    | Default User Security Image |  |  |  |  |
| 0  | Secure Vault      |                                                                          |                      |                             |  |  |  |  |
|    | Secure Inbox      |                                                                          |                      | 2.4                         |  |  |  |  |
| •  | Contacts 🗸 🗸      |                                                                          |                      |                             |  |  |  |  |
| \$ | Options 🔨         | Upload Company Logo                                                      | Upload User Security | / Image                     |  |  |  |  |
| 8  | Account Settings  | CHOOSE FILE                                                              | CHOOSE FILE          |                             |  |  |  |  |
| ▦  | Admin Settings    | Company *                                                                | Division             | Department                  |  |  |  |  |
| Ŧ  | Downloads & Tools | NZT                                                                      | Enter Division       | Enter Department            |  |  |  |  |
| €  | Logout            | Street Address 1                                                         | Street Address 2     | Country *                   |  |  |  |  |

→ Once you are in "Admin Settings" page select "Secure Inboxes" tab.

| T        | Sendit Certified  |   | ≡                                 |                                              |                                                             |                                            | ?         | M   | E |
|----------|-------------------|---|-----------------------------------|----------------------------------------------|-------------------------------------------------------------|--------------------------------------------|-----------|-----|---|
|          |                   |   | Admin Settings                    |                                              |                                                             |                                            |           |     |   |
|          | New Email         |   |                                   |                                              | utaali Add in Onttinga                                      |                                            |           |     |   |
|          | Dashboard         |   | Company information User Accounts | Secure indoxes Of                            | utiook Add-in Settings                                      |                                            |           |     |   |
| •        | Secure Package    | , | Personal Secure Inboxes           |                                              |                                                             |                                            |           |     |   |
| 0        | Secure Vault      |   |                                   |                                              |                                                             | ۹.                                         | 9 III     | Ŧ   |   |
|          | Secure Inbox      |   | Email Address                     | First Name                                   | Last Name                                                   | PSI Link                                   | Stat      | us  |   |
| <b>.</b> | Contacts          | , | htarek.abeed6@gmailwe.com         | Brad                                         | smith /personalsect<br>id=ODc4NS2/<br>blockGers             | ureinbox?<br>5cGluZ28wMUByaXNhdW1hbWkuYXJ0 | UkpvaGFub | ve  |   |
| ۵        | Options 🗸         | 、 | zpingo01@risaumami.art            | Johann                                       | Hill                                                        | PSI Link                                   | Acti      | ve  |   |
| 8        | Account Settings  |   |                                   |                                              |                                                             | Rows per page: 10 👻                        | 1-3 of 3  | < 2 | > |
| ▦        | Admin Settings    |   |                                   |                                              |                                                             |                                            |           |     |   |
| Ŧ        | Downloads & Tools |   |                                   | Terms & Conditions   Paten<br>Copyright 2021 | ts   Privacy Policy   DMCA Polic<br>1. All Rights Reserved. | CY                                         |           |     |   |
| €        | Logout            |   |                                   |                                              |                                                             |                                            |           |     |   |

→ On the "Secure Inboxes" tab, you will find a listing of the user accounts for the company along with the PSI link for each User in PSI Links column.

 $\rightarrow$  You can see your PSI link by hovering on the "**PSI Link**" option.

| 0                                          |                                   |
|--------------------------------------------|-----------------------------------|
| Sendit Certified                           |                                   |
| Personal Secure Inbox for * Brade          | smith (htarek.abeed6@gmailwe.com) |
| First Name *                               | Last Name *                       |
| Enter First Name                           | Enter Last Name                   |
| Email Address *                            | Confirm Email Address *           |
| Enter Email Address                        | Enter Confirm Email Address       |
| Phone Number * Select   Enter Phone Number |                                   |
| Sender Receipt                             |                                   |
| Subject *                                  |                                   |
| Enter Subject                              |                                   |
| Message                                    |                                   |
| 😡 Source   💥 🕞 🗂 🖬 👘 📥 🔶                   | ₩₽C ~                             |

→ When you click the "**PSI Link**" you will be redirected to the your Personal Secure Inbox page in the new window.